# 本科教学质量管理平台操作手册(教学督导)

2021年4月

教师发展与教学质量评估中心印

## 本科教学质量管理平台操作手册(教学督导)

## 目录

| 一、如何登录系统                                      |    |
|-----------------------------------------------|----|
| 1.1 电脑端登录<br>1.2 企业微信公众号登录<br>1.3 企业微信 APP 登录 |    |
| 二、如何参与评价                                      | 6  |
| 2.1 电脑端参与评价                                   | 6  |
| 2.2 手机端参与评价                                   | 14 |

## 一、如何登录系统

## 1.1 电脑端登录

在浏览器中输入 http://i.uibe.edu.cn, 登录对外经济贸易大学信息平台,在右侧"教学应用"中找到"本科教学质量管理平台",如下图 1-1 所示。

| 0 网费余额 查        | 洵 (                                                                                                    | 你问我答                                                                                                    | (?                                                                                                    |
|-----------------|----------------------------------------------------------------------------------------------------|----------------------------------------------------------------------------------------------------|----------------------------------------------------------------------------------------------------|
| 月 公共应用 资源应用 管理应 | 用更多                                                                                                    |                                                                                                    |                                                                                                    |
| 壩 双创平台          | 💀 本科网络教学平台                                                                                                  | ⑥ 教学项目管理                                                                                                    |                                                                                                    |
| 🗗 研究生资源中心       | 路 研究生教学评价系统                                                                                                 | № 二三课堂                                                                                                    |                                                                                                    |
| □ 本科TAS平台       | 寧 智能学工                                                                                                    | 💀 研究生综合管理系统                                                                                                    |                                                                                                    |
|                 |                                                                                                    |                                                                                                    |                                                                                                    |
|                 | <ul> <li>○ 四费余额 査</li> <li>○ 公共应用 资源应用 管理应</li> <li>◎ 双创平台</li> <li>② 研究生资源中心</li> <li>□ 本科TAS平台</li> </ul> | ●       ●       ●       ●       ●       ●       ●       ●       ●       ●       ●       ●       ●       ●       ●       ●       ●       ●       ●       ●       ●       ●       ●       ●       ●       ●       ●       ●       ●       ●       ●       ●       ●       ●       ●       ●       ●       ●       ●       ●       ●       ●       ●       ●       ●       ●       ●       ●       ●       ●       ●       ●       ●       ●       ●       ●       ●       ●       ●       ●       ●       ●       ●       ●       ●       ●       ●       ●       ●       ●       ●       ●       ●       ●       ●       ●       ●       ●       ●       ●       ●       ●       ●       ●       ●       ●       ●       ●       ●       ●       ●       ●       ●       ●       ●       ●       ●       ●       ●       ●       ●       ●       ●       ●       ●       ●       ●       ●       ●       ●       ●       ●       ●       ●       ●       ●       ●       ●       ● | 四费余额 查询       你问我答         公共应用 资源应用 管理应用 更多          寧 双创平台       •         •       中國 本科网络教学平台         •       ●         •       ●         ●       研究生资源中心         •       ●         •       ●         •       ●         ●       市         ●       市         ●       市         ●       市         ●       市         ●       市         ●       市         ●       市         ●       市         ●       市         ●       市         ●       市         ●       ●         ●       ●         ●       ●         ●       ●         ●       ●         ●       ●         ●       ●         ●       ●         ●       ●         ●       ●         ●       ●         ●       ●         ●       ●         ●       ●         ●       ●         ● |

【图 1-1】

#### 1.2 企业微信公众号登录

微信扫描下方二维码,关注对外经济贸易大学微信企业号,完成身份验证后,点击【教学评价】,即可进入评教系统,如下图 1-2 所示。

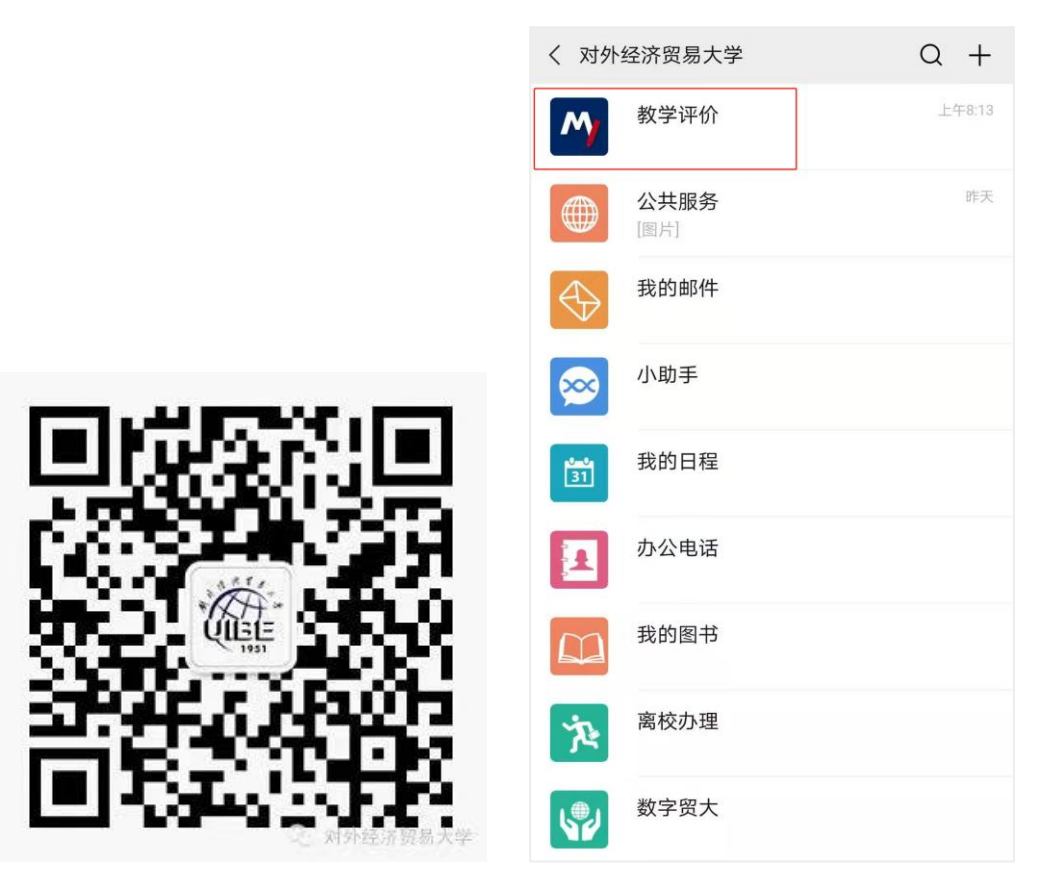

【图 1-2】

#### 1.3 企业微信 APP 登录

在应用商城中下载企业微信 APP, 绑定企业微信登录后, 点击【工作台】中的【教学评价】即可进入评教系统, 如下图 1-3 所示。

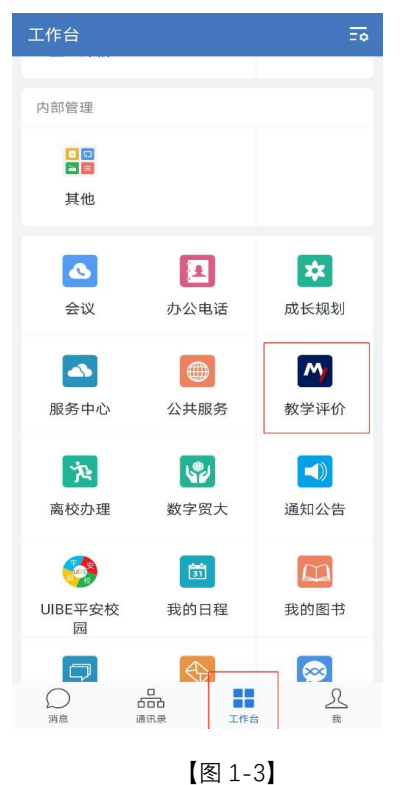

## 二、如何参与评价

### 2.1 电脑端参与评价

督导登录平台后,点击【我的任务】,可查看进行中的听课评价任务及自己的任务完成进度,如下图 2-1 所示。

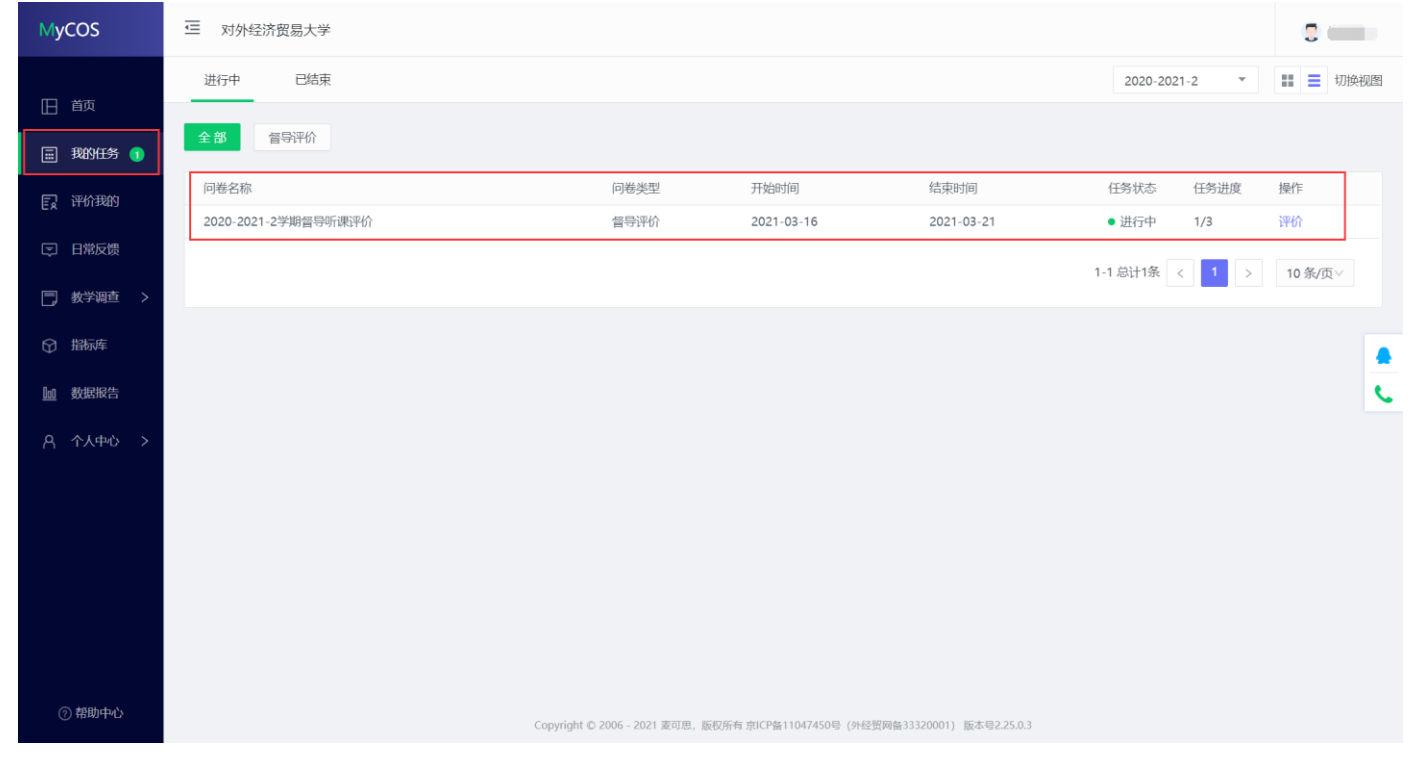

【图 2-1】

## 点击上图 2-1 的【评价】按钮,进入待评价页面,点击【认领任务】,打开听课课表,选择您需要听评的课程,如下图 2-2 所示。

| MyCOS          |                | 学                    |                             |                     |                     |            |      |      |
|----------------|----------------|----------------------|-----------------------------|---------------------|---------------------|------------|------|------|
| 日前             | 任务列表 / 任务详情    |                      |                             |                     |                     |            |      | 导出评价 |
| 我的任务 1         | 本次问卷需要评价 3 次 日 | 召评 1 次 调研时间 2021/03/ | /16 - 2021/03/21 距结束 5 天    | ÷                   |                     |            |      |      |
| 民 评价我的         | 待评价 已评价        |                      |                             |                     |                     |            |      |      |
| □ 日常反馈         | 已认领任务数 0       |                      |                             |                     |                     | 搜索关键字      | ٩    | 认领任务 |
| 一教学调查 >        | 课程名称           | 教学班                  | 课程院系                        | 授课教师                | 教师院系                | 听课计划       | 上课地点 | 操作   |
| ♀ 指标库          |                |                      |                             |                     |                     |            |      |      |
| <u> 励</u> 数据报告 |                |                      |                             | 新无数据                |                     |            |      | C.   |
| A 个人中心 >       |                |                      |                             |                     |                     |            |      |      |
|                |                |                      |                             |                     |                     |            |      |      |
|                |                |                      |                             |                     |                     |            |      |      |
|                |                |                      |                             |                     |                     |            |      |      |
|                |                |                      |                             |                     |                     |            |      |      |
| ⑦ 帮助中心         |                |                      | Copyright © 2006 - 2021 麦可思 | 1,版权所有京ICP备11047450 | 膏 (外经贸网备33320001) 脱 | 在号2.25.0.3 |      |      |

【图 2-2】

督导可以通过"课程院系"、"教师"、"课程"、"开课周次"、"上课时间"、"上课节次"等条件进行课程的筛选或搜索。带有【荐】字样的置顶课程是推荐 给督导老师优先关注和听评的课程,如下图 2-3 所示。

| MyCOS         | □ · · · · · · · · · · · · · · · · · · ·                                                   | 8 au- |
|---------------|-------------------------------------------------------------------------------------------|-------|
|               | 任务列表 / 任务详情                                                                               | 导出评价  |
| 日 首页          | 认领任 <b>务</b>                                                                              |       |
| ☶ 我的任务 1      | 本2<br>开课院系 全部 ∨ 选择老师 全部 ∨ 选择课程 全部 ∨ 选择校区 全部 ∨                                             |       |
| 民 评价我的        | #     开课周次     全部     ✓     上课时间     全部     ✓     上课节次     全部     ✓     上课地点     全部     ✓ |       |
| □ 日常反馈        | 已     课程名称     课程院系     授课教师     教师院系     推荐听课 ▼     操作     Q                             | 认领任务  |
| 教学调查 >        | [荐]                                                                                       | 操作    |
| ☆ 指标库         |                                                                                           |       |
|               |                                                                                           |       |
| <u>回</u> 数据报告 |                                                                                           |       |
| (2) 设置管理 >    |                                                                                           |       |
|               | [存] · · · · · · · · · · · · · · · · · · ·                                                 |       |
| A 个人中心 >      | [荐] 下口前四十二十二十二十二十二十二十二十二十二十二十二十二十二十二十二十二十二十二十二                                            |       |
|               | [荐] 一一一一一一一一一一一一一一一一一一一一一一一一一一一一一一一一一一一一                                                  |       |
|               | [荐] 二十二十二十二十二十二十二十二十二十二十二十二十二十二十二十二十二十二十二十                                                |       |
|               | [荐] 加加加加加加加加加加加加加加加加加加加加加加加加加加加加加加加加加加加加                                                  |       |
| ⑦ 帮助中心        | 1-10 总计1123条 < 1 2 3 4 5 ⋯ 113 > 10 条/页 ✓ 跳至 页                                            |       |

【图 2-3】

督导选择好要听评的课程后,点击【操作】中的"认领"按钮,即可打开该门课的课表查看课程的上课时间和上课地点,点击【+】号或者【认领】文 字,即可将课程认领至自己的待评列表中,如下图 2-4 和图 2-5 所示。

| MyCOS                                            | 三 对外经济贸易大学                                                                                                    |                   |  |  |  |  |  |  |  |  |
|--------------------------------------------------|----------------------------------------------------------------------------------------------------|-------------------|--|--|--|--|--|--|--|--|
| 日前                                               |                                                                                                    |                   |  |  |  |  |  |  |  |  |
| □<br>Ⅲ 我的任务 <b>1</b>                             | 本次问?<br>本次问?<br>② 第3周<br>③ 3月15日3月21日<br>② 2021年                                                                          |                   |  |  |  |  |  |  |  |  |
| 民 评价我的                                           | 待评(     节     星期一     15日     星期二     16日     星期二     17日     星期四     18日     星期五     19日     星期六     20日     星期日     21日 |                   |  |  |  |  |  |  |  |  |
|                                                  | 已认领:1     授课教师:     Q       2     上课地点:求613                                                                               | 认领任务              |  |  |  |  |  |  |  |  |
| <ul> <li>□, 教子响旦 &gt;</li> <li>○) 指标库</li> </ul> | 课程<br>3<br>3                                                                                                    | 操作                |  |  |  |  |  |  |  |  |
| <u>励</u> 数据报告                                    | 4     风险管理与供应       5                                                                                                    | <del>.</del><br>د |  |  |  |  |  |  |  |  |
| A 个人中心 >                                         | 6<br>7                                                                                                    |                   |  |  |  |  |  |  |  |  |
|                                                  | 8                                                                                                    |                   |  |  |  |  |  |  |  |  |
|                                                  | 10                                                                                                    |                   |  |  |  |  |  |  |  |  |
|                                                  | 11         12                                                                                                    |                   |  |  |  |  |  |  |  |  |
|                                                  | 13                                                                                                    |                   |  |  |  |  |  |  |  |  |
| ? 帮助中心                                           | 15                                                                                                    |                   |  |  |  |  |  |  |  |  |

【图 2-4】

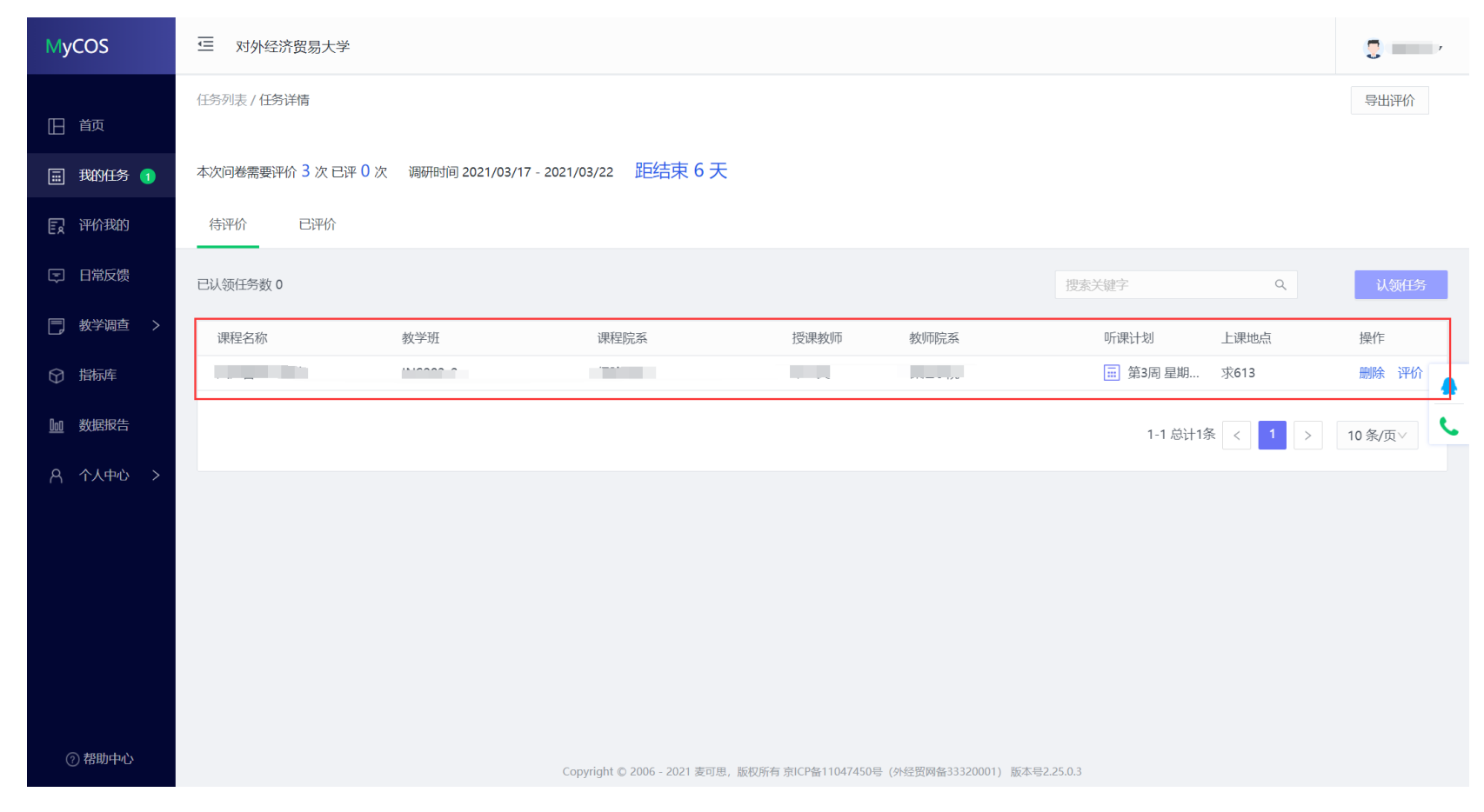

【图 2-5】

点击图 2-5【操作】中的"评价"按钮,即可对该门课程进行评价,评价完成后点击【提交】按钮提交本次评价结果,也可以通过点击【保存】按钮,保存当前已完成的评价结果,待完成评价后再提交。如下图 2-6 所示。

|                                                                                                    | 关闭 |
|----------------------------------------------------------------------------------------------------|----|
| ○ 很差                                                                                                    |    |
| * 10.引导学生主动学习,注重对学生课下获取知识的引导,授课中有指导学生获取信息的方法和途径的相关内容。(单选题)                                                                                      |    |
|                                                                                                    |    |
| <ul> <li>較好</li> </ul>                                                                                                    |    |
| ○ 一般                                                                                                    |    |
|                                                                                                    |    |
| ○ 很差                                                                                                    |    |
| * 主观评价:课堂总体评价(教学态度、教学设计、教学组织、教学内容、师生互动、课堂氛围等)、需改进的问题<br>及建议。<br>(答题至少回答50个文字) 输入学 51/600<br>教学态度良好,教学设计合理,需要加强师生互动环节,设计一些互动环节调动学生的学习积极性,增强课堂氛围。 |    |
|                                                                                                    |    |
| □ 将该课程列为关注 ② 保存 提交                                                                                                    |    |
|                                                                                                    |    |
| Copyright © 2006 - 2021 麦可思,版权所有京ICP备11047450号(外经贸网备33320001)版本号2.25.0.3                                                                        |    |

【图 2-6】

#### "保存"状态中的评价结果仍然存放在待评价列表,点击操作中的【评价】按钮可以继续完成评价,如下图 2-7 所示。

| MyCOS         | 三 对外经济贸易大学         |                      |                                |                   |                      |          |         | 5      |
|---------------|--------------------|----------------------|--------------------------------|-------------------|----------------------|----------|---------|--------|
| 日首页           | 任务列表 / 任务详情        |                      |                                |                   |                      |          |         | 导出评价   |
| 我的任务 1        | 本次问卷需要评价 32 次 已评 ( | )次 调研时间 2021/03/24 - | 2021/06/30 距结束 3 个月            |                   |                      |          |         |        |
| 民 评价我的        | 待评价 已评价            |                      |                                |                   |                      |          |         |        |
| 日常反馈          | 已认领任务数 0           |                      |                                |                   |                      | 搜索关键字    | ٩       | 认领任务   |
| 教学调查 >        | 课程名称               | 教学班                  | 课程院系                           | 授课教师              | 教师院系                 | 听课计划     | 上课地点    | 操作     |
| ♀ 指标库         | F                  |                      |                                |                   |                      | 📰 第4周 星期 | 求613    | 删除评价   |
| <u>咖</u> 数据报告 |                    |                      |                                |                   |                      | 1-1 总计1: | 条 < 1 > | 10条/页> |
| A 个人中心 >      |                    |                      |                                |                   |                      |          |         |        |
|               |                    |                      |                                |                   |                      |          |         |        |
|               |                    |                      |                                |                   |                      |          |         |        |
|               |                    |                      |                                |                   |                      |          |         |        |
|               |                    |                      |                                |                   |                      |          |         |        |
| ⑦ 帮助中心        |                    |                      | Copyright © 2006 - 2021 麦可思,版权 | 所有 京ICP备11047450号 | (外经贸网备33320001) 版本号2 | 2.25.0.3 |         |        |

【图 2-7】

#### 已提交的评价结果可在【已评价】中进行查看、修改和再次评价,如下图 2-8 所示。

| MyCOS    | 三 对外经济贸易大学                                                  |               |                                         |               |         |              |          |  |  |  |  |  |
|----------|-------------------------------------------------------------|---------------|-----------------------------------------|---------------|---------|--------------|----------|--|--|--|--|--|
|          | 任务列表/任务详情                                                   |               |                                         |               |         |              |          |  |  |  |  |  |
| ① 我的任务 ① | 本次问卷需要评价 32 次 已评 24 次 调研时间 2021/03/31 - 2021/06/18 距结束 2 个月 |               |                                         |               |         |              |          |  |  |  |  |  |
| 同 评价我的   | 待评价 已评价                                                     | 待评价    已评价    |                                         |               |         |              |          |  |  |  |  |  |
| □ 日常反馈   |                                                             | 搜索关键字         |                                         |               |         |              |          |  |  |  |  |  |
| 教学调查 >   | 课程名称                                                        | 教学班           | 课程院系                                    | 授课教师          | 教师院系    | 操作           |          |  |  |  |  |  |
| ♀ 指标库    |                                                             |               | 100000000000000000000000000000000000000 | · · ·         | ;       | 修改再次评价删除查    | i看       |  |  |  |  |  |
| MM 数据报告  |                                                             |               | 7.000                                   | 1000          |         | 修改 再次评价 删除 查 | 活        |  |  |  |  |  |
|          |                                                             |               | 1                                       |               |         | 修改再次评价删除查    | <b>活</b> |  |  |  |  |  |
| A 个人中心 > |                                                             |               |                                         |               |         | 修改再次评价删除查    | 活        |  |  |  |  |  |
|          |                                                             |               |                                         |               | -       | 修改 再次评价 删除 查 | <b>活</b> |  |  |  |  |  |
|          | -                                                           | •             |                                         |               |         | 修改 再次评价 删除 查 | <b>活</b> |  |  |  |  |  |
|          |                                                             |               |                                         |               |         | 修改 再次评价 删除 查 | <b>活</b> |  |  |  |  |  |
| ⑦ 帮助中心   |                                                             |               |                                         |               |         | 修改 再次评价 删除 查 | ī看       |  |  |  |  |  |
|          | 工汉左四相和中国社会社                                                 | A 10000272 11 | 고부모수상상당                                 | <b>T</b> TATA | 口士田子以坐吃 |              |          |  |  |  |  |  |

【图 2-8】

#### 2.2 手机端参与评价

手机登录平台后,在【首页】可以看见进行中的督导评价任务,如下图 2-9 所示。

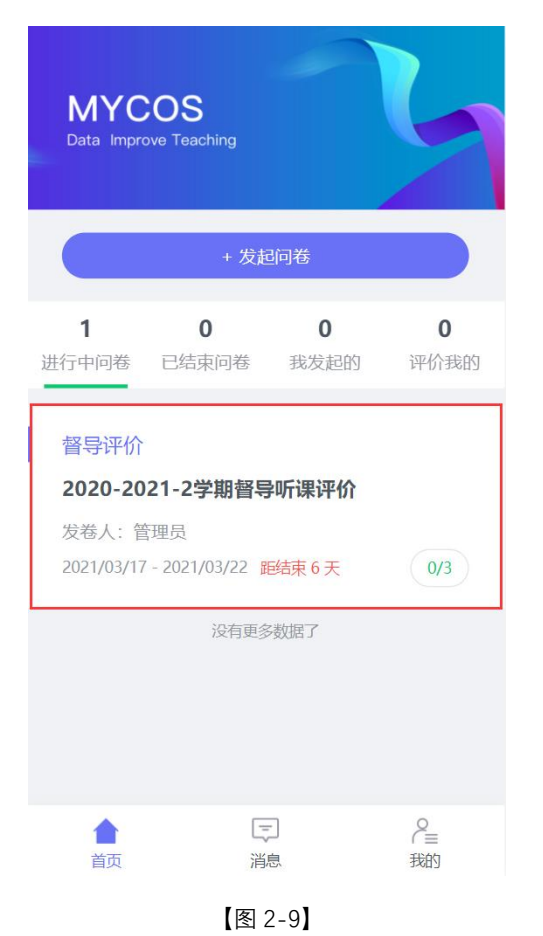

点击任务卡片,进入任务单页面,当任务单中无待评价课程时,点击【确定】按钮进行课程的认领,可以直接认领页面上的课程,也可以点击下方 【筛选课程】进行选择,如下图 2-10 所示。

| 返回 | 本次任务需要评价 3 次,已评价 0 次                                  | Q 搜索教师或课程                                                                                                    | <b>返回</b> Q 搜索教师或课程                                     |      |
|----|-------------------------------------------------------|----------------------------------------------------------------------------------------------------|---------------------------------------------------------|------|
|    | 调研时间: 2021/03/17 - 2021/03/22<br>任务单 已评价<br>Q.搜索教师或课程 | 【存】       认领         课程院系:          课程名称:          推荐听课:       重点听课                                            | 【荐】伊梦茜<br>课程院系:统计学院<br>课程名称:模型交易与对冲<br>推荐听课:学生评价后列,新进教师 | 认领   |
|    |                                                       | 1≡ 置顶                                                                                                    | □□□□□□□□□□□□□□□□□□□□□□□□□□□□□□□□□□□□□                   |      |
|    | 没有可评价的任务,现在去认领课<br>程共评价吗?                             | [荐] 7 认领                                                                                                    | 所属院系                                                    | 全部 > |
|    | 取消                                                    | 课程名称:<br>推荐听课·重点听课                                                                                             | 选择教师                                                    | 全部 > |
|    | 暂无任务,点击"认领任务"按钮添加任务                                   | المراجعة معروبة معروبة المراجعة (مراجعة معروبة المراجعة) المراجعة (مراجعة محروبة محروبة محروبة محروبة محروبة م | 选择课程                                                    | 全部 〉 |
|    |                                                       | 川島 単川                                                                                                    | 上课周次                                                    | 全部 > |
|    |                                                       | [荐] 认领 认领                                                                                                    | 上课时间                                                    | 全部 > |
|    |                                                       | 课程名称:                                                                                                    | 选择校区                                                    | 全部 > |
|    | + 认领任务                                                | □□1771₩7. 单小1771₩7                                                                                             | 上课节次<br>重置                                              | 全部 〉 |

【图 2-10】

点击课程卡片上的【认领】按钮,即可打开该课程的课表,点击课表上的【+】号,可以进一步确认该课程的授课教师、上课地点和教学班信息,点 击【认领任务】,即可完成听课任务的认领,如下图 2-11 所示。

|                                                                                                    |                    |                         |                 | -5 -75   |          |          |          | 0        |             | <b>.</b>                           | 75 17                | ,-, .,   |          | у ц      |          | $\bigcirc$ |
|----------------------------------------------------------------------------------------------------|--------------------|-------------------------|-----------------|----------|----------|----------|----------|----------|-------------|------------------------------------|----------------------|----------|----------|----------|----------|------------|
| [荐]     认领       课程院系:     1       课程名称:     1       推荐听课:     1                                                                                                    | 市<br>欠 2<br>1<br>法 | 周──<br>22<br>公司<br>法(+) | 周 <u></u><br>23 | 周三<br>24 | 周四<br>25 | 周五<br>26 | 周六<br>27 | 周日<br>28 | 节<br>次<br>1 | 周—<br>22<br>公司<br>法 <del>(</del> ) | 周 <u>一</u><br>23     | 周三<br>24 | 周四<br>25 | 周五<br>26 | 周六<br>27 | 周日<br>28   |
| 1≡ 置顶                                                                                                    | 2                  |                         |                 |          |          |          |          |          | 2           | 全                                  | 部认领数                 | 友: 0     |          |          |          |            |
| [荐] · · · · · · · · · · · · · · · · · · ·                                                                                                    | 3                  |                         |                 |          |          |          |          |          | 3           | 我<br>授<br>上                        | 的认领数<br>课教师:<br>课地点: | 女: 0     |          |          |          |            |
| 课程名称: 244 推荐听课: 244 单位 244 单位 244 = 244 = | 4                  |                         |                 |          |          |          |          |          | 4           | 教                                  | 学班:                  | Ľ        | ì        | 人领任金     | <u>8</u> |            |
| 〕 置顶                                                                                                    | 5                  |                         |                 |          |          |          |          |          | 5           | h                                  | -                    | 2        |          |          |          |            |
| 【存】     认领       课程院系:                                                                                                    | 6                  |                         |                 |          |          |          |          |          | 6           |                                    |                      |          |          |          |          |            |
| 推荐听课: 約1000000000000000000000000000000000000                                                                                                    | 7                  |                         |                 |          |          |          |          |          | 7           |                                    |                      |          |          |          |          |            |

【图 2-11】

点击图 2-11 中的【认领任务】后,页面下方将会出现"认领成功,是否立即评价",点击【去评价】按钮可以立即完成评价,如下图 2-12 所示。

| 返回 |          | 第4       | 周 3月     | 22⊟-3    | 月28日     |          | $\bigcirc$ | 返回20-2021-2学期校级督导教学质量评价   |
|----|----------|----------|----------|----------|----------|----------|------------|---------------------------|
| 节次 | 周一<br>22 | 周二<br>23 | 周三<br>24 | 周四<br>25 | 周五<br>26 | 周六<br>27 | 周日<br>28   | 问卷                        |
|    | 公司       |          |          |          |          |          |            |                           |
| 1  | 法        |          |          |          |          |          |            | 友卷时间: 2021-03-24 14:30:37 |
|    |          |          |          |          |          |          |            | 欢迎参加本次答题                  |
| 2  |          |          |          |          |          |          |            | 事处描定                      |
|    |          |          |          |          |          |          |            | 化入块 7                     |
| 3  |          |          |          |          |          |          |            | <b></b>                   |
|    |          |          |          |          |          |          |            | 课程名称 "                    |
| 4  |          |          |          |          |          |          |            | 授课教师                      |
|    |          |          |          |          |          |          |            | 开课学院  法学院                 |
| 5  |          |          |          |          |          |          |            | 听课日期 2021-03-22 >         |
|    |          |          |          |          |          |          |            | 听课地点 博303                 |
| 6  |          |          |          |          |          |          |            | 应到学生数 60                  |
|    |          |          |          |          |          |          |            | 实到学生数 请输入                 |
| 7  | 认领成      | 功, 是2    | 5立即评     | 价?       |          | 去        | 平价         | 迟到早退数 请输入                 |

【图 2-12】

督导也可以不用立即评价,所有认领好的待评课程都会在【任务单】中,督导也可以从任务单中进行评价,如下图 2-13 所示。

| 返回 本次任务需要评价<br>调研时间:2021/0                                                | 32 次,已评价 1 次<br>)3/24 - 2021/06/30 |
|---------------------------------------------------------------------------|------------------------------------|
| 任务单                                                                       | 已评价                                |
| く捜索教                                                                      | <b>牧师或课程</b>                       |
| 课程院系: 2000年<br>课程名称: 2000年<br>教学班: 2000年<br>上课时间: 第4周 周一 1-<br>上课地点: 博303 | <b>评价</b><br>1节                    |
| ⊡ 删除                                                                      | □ 课程表                              |
| 没有                                                                        | 更多了                                |
| + 认                                                                       | 领任务                                |

【图 2-13】

特别说明:电脑端和手机端的数据是实时互通的,督导可以在电脑端认领好任务后,在手机端的【任务单】中进行查看和评价;使用手机端临时保存的任务,也可以继续使用电脑端完成评价。